# **Reviewing Line Driver Status**

You can review the line drivers connected to an Entire Net-Work node. This chapter covers the following topics:

- Listing Line Drivers
- Reviewing Line Driver Links
- Reviewing Link Statistics

You can also review and ping databases on these remote nodes as described in *Reviewing Database Statistics* and *Pinging Databases*. These databases are listed in the **Database** list for the Entire Net-Work node as well as under each remote node in the remote node list (**Nodes**) for the Entire Net-Work node.

### **Listing Line Drivers**

#### To list the line drivers connected to an Entire Net-Work node:

Make sure you have accessed the System Management Hub.

1. Select the managed node from the list of Entire Net-Work managed nodes.

The statistics for the node appear in the detail-view frame.

2. Select **Drivers** in the tree-view frame.

The list of line drivers appears in the detail-view frame.

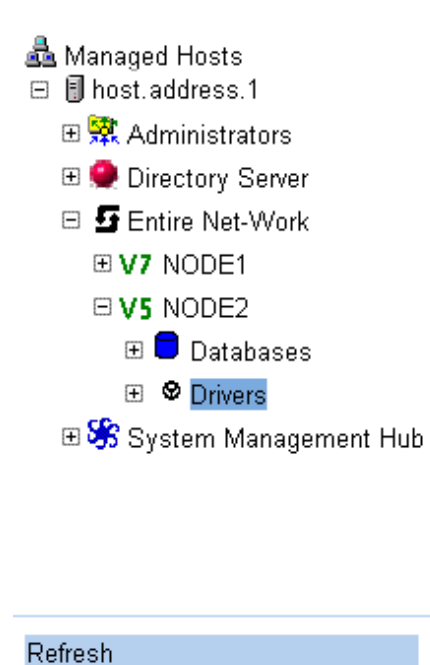

|   |      | Driv | er |  |
|---|------|------|----|--|
| â | FCTC |      |    |  |
| 2 | XCF  |      |    |  |
| â | ТСРІ |      |    |  |
| å | ТСРХ |      |    |  |
| å | SMH  |      |    |  |

### **Reviewing Line Driver Links**

#### To review the link associated with a line driver:

Make sure you have accessed the System Management Hub.

1. Select the managed node from the list of Entire Net-Work managed nodes.

The statistics for the node appear in the detail-view frame.

2. Select and expand **Drivers** in the tree-view frame.

The list of line drivers appears in the detail-view frame and beneath **Drivers** in the tree-view frame.

3. Select the line driver in the tree-view frame whose links you want to review.

The links for the line driver are listed in the detail-view frame.

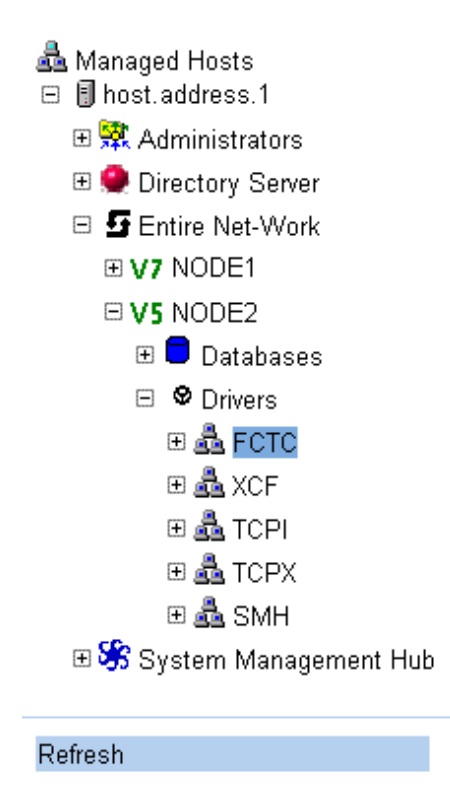

|   | Link Name  🖨 | Status 🖨 |
|---|--------------|----------|
| L | D156R        | Active   |
| L | D155W        | Active   |
| L | FCTC-DEF     | Not Open |

These possible link statuses are described in the following table.

| Status       | Description                                                                                                    |
|--------------|----------------------------------------------------------------------------------------------------|
| Active       | The link is connected and able to handle traffic.                                                                                |
| Disconnected | The link is disconnected.                                                                                                    |
| Not Open     | The link is not open. The open may have failed, the driver may not be open, or the link or driver may have been closed manually. |
| Open         | The link is connected but is not active.                                                                                         |

## **Reviewing Link Statistics**

### To review link statistics:

Make sure you have accessed the System Management Hub.

1. Select the managed node from the list of Entire Net-Work managed nodes.

The statistics for the node appear in the detail-view frame.

2. Select and expand **Drivers** in the tree-view frame.

The list of line drivers appears in the detail-view frame and beneath **Drivers** in the tree-view frame.

- Select and expand the line driver in the tree-view frame whose links you wish to review.
  The links are listed in the detail-view frame and beneath the line driver in the tree-view frame.
- 4. Select the link in the tree-view frame whose statistics you wish to review.

The link statistics appear in the detail-view frame.

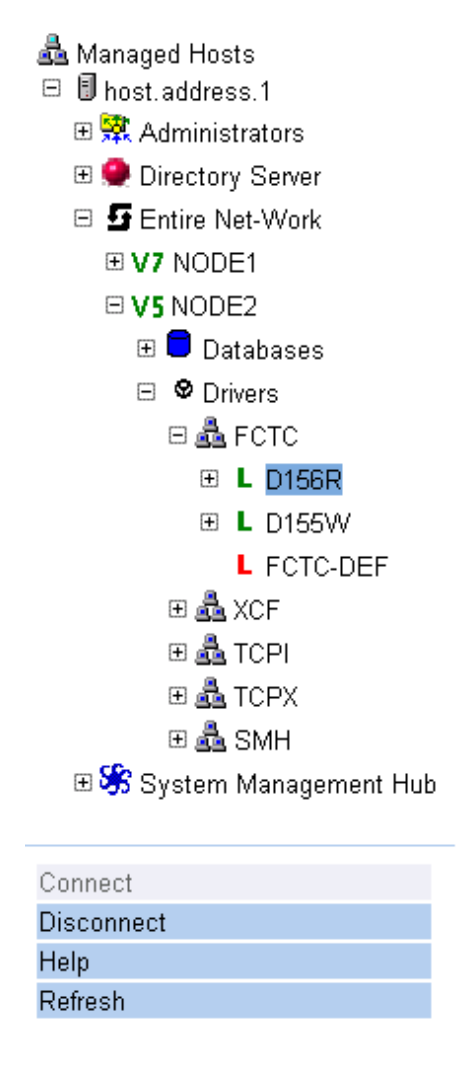

| Link D156R  🖨                | Value            |
|------------------------------|------------------|
| Node Name                    | NODE21           |
| Type of Node                 | Mainframe (MHDR) |
| Link Status                  | Active           |
| Acquire                      | γ                |
| SAF Active                   | N                |
| User Exit                    | Ν                |
| Weight                       | 999999           |
| Number of Messages Processed | 2                |

These link statistics are described in the following table.

| Statistic                       | Description                                                                                                    |  |
|---------------------------------|----------------------------------------------------------------------------------------------------|--|
| Node Name                       | The name of the Entire Net-Work node connected to this link.                                                                                                    |  |
| Type of Node                    | The platform followed by the internal message format; i.e., Mainframe (MHDR), or Workstation (PMSG).                                                                                                    |  |
| Link Status                     | Normally one of the following:                                                                                                    |  |
|                                 | Open - The link has been opened but is not active.                                                                                                    |  |
|                                 | Not Open - The link is not open. The open may have failed, the driver may not be open, or the link or driver may have been closed manually.                                                                                     |  |
|                                 | Active - The link is connected and able to handle traffic.                                                                                                    |  |
|                                 | Disconnected - The link is disconnected.                                                                                                    |  |
| Acquire                         | Not applicable.                                                                                                    |  |
| SAF Active                      | The value of the SAF parameter on the <i>TCPX LINK</i><br><i>Statement</i> ("Y", "L", or "N"). The default value is<br>"N", meaning that Entire Net-Work will not call the<br>SAF Interface for incoming requests on this link. |  |
| User Exit                       | Not applicable.                                                                                                    |  |
| Weight                          | Not applicable.                                                                                                    |  |
| Number of Messages<br>Processed | The number of messages processed by this link since<br>Entire Net-Work startup.                                                                                                    |  |